# Guía de usuario

# Eliminar representaciones de casillas desaprobadas

Sistema de Registro de Solicitudes, Sustituciones y Acreditación de Representantes Generales y ante Mesas Directivas de Casilla de los Partidos Políticos y Candidaturas Independientes, versión 13.4

Partido Político o Candidatura Independiente, y Organismos Públicos Locales

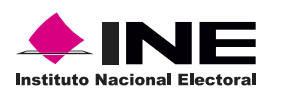

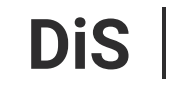

Dirección de Sistemas

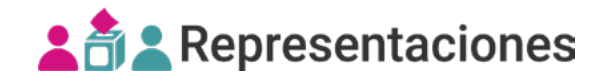

## Introducción

En este módulo podrás **eliminar** el registro de representaciones capturadas en **casillas que fueron desaprobadas**.

1. Selecciona el Proceso electoral, Entidad y Distrito.

| PEL-EXT-CHIS-2024 | `   |
|-------------------|-----|
| Entidad           |     |
| CHIAPAS           | ``` |
| Distrito          |     |
| 2 - BOCHIL        |     |

**2.** Selecciona el módulo **Eliminar representaciones de casillas desaprobadas**, ubicado en la pestaña Registro y sustitución del menú lateral.

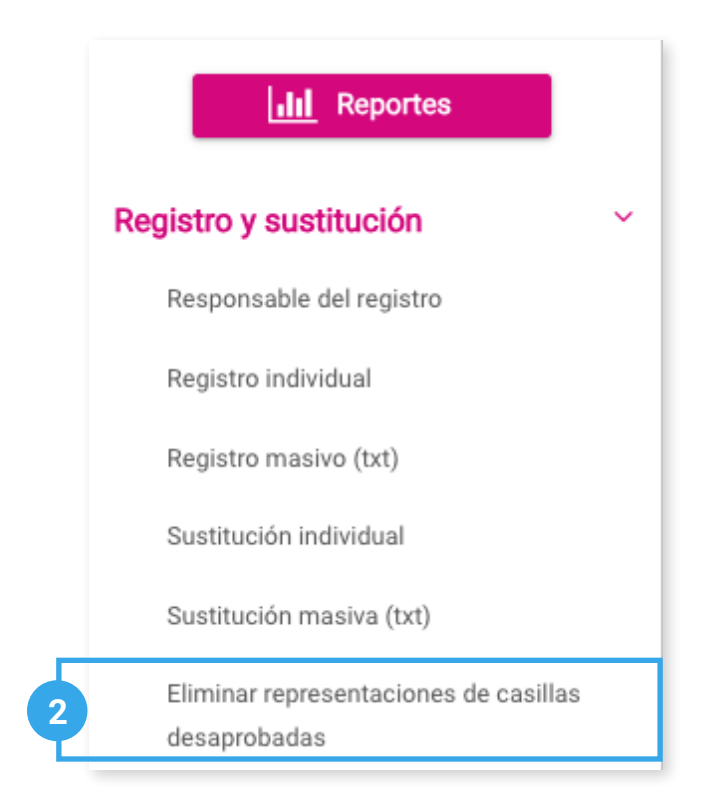

### Capturar

1. Ingresa en la pestaña Capturar.

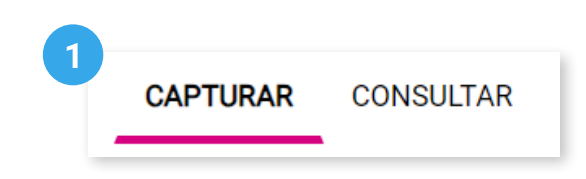

2. Se mostrará el Partido Político o Candidatura Independiente con el que ingresaste al sistema.

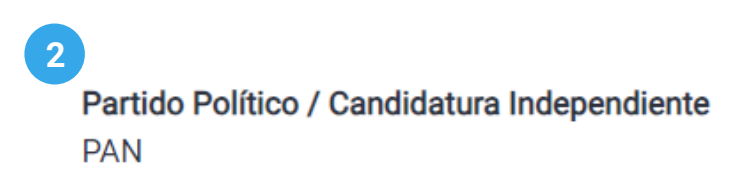

3. Da clic en Buscar.

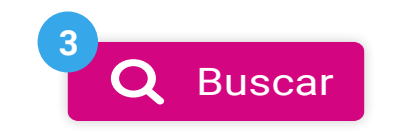

4. Visualiza el listado de las representaciones y selecciona las que desees eliminar.

🖒 La información de las casillas desaprobadas es tomada del Sistema de Ubicación de Casillas y es actualizada diariamente.

🚺 En los filtros de sección y casilla, ingresa un valor y espera un momento a que se actualice la tabla.

|          | Clave de elector   | Nombre              | Sección | Casilla | Calidad de representación |
|----------|--------------------|---------------------|---------|---------|---------------------------|
| <b>F</b> | AAAAAB90010101H101 | Fernando Sierra     | 1250    | В       | Propietario/a 1           |
| <b>2</b> | AAAAAB90010101H101 | Mara Patricia Gómez | 1250    | В       | Propietario/a 1           |

C Recuerda que solo se eliminarán las representaciones seleccionadas en la página activa.

5. Da clic en Eliminar.

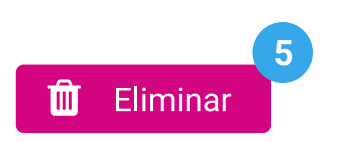

**6**. Confirma la eliminación con **Aceptar**. El sistema mostrará un mensaje confirmando que el registro se eliminó correctamente.

| 5 | ¿Deseas continuar con la eliminación de representaciones? |   |                                                                        |   |
|---|-----------------------------------------------------------|---|------------------------------------------------------------------------|---|
| - |                                                           |   | •                                                                      |   |
|   | Aceptar Cancelar                                          | 0 | Se eliminó correctamente<br>la información de las<br>representaciones. | × |

### Consultar

1. Da clic en la pestaña **Consultar**.

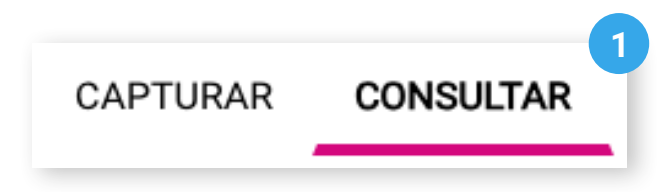

2. Se mostrará el **Partido Político** o **Candidatura Independiente** con el que ingresaste al sistema.

2 Partido Político / Candidatura Independiente PAN

3. Da clic en **Buscar**.

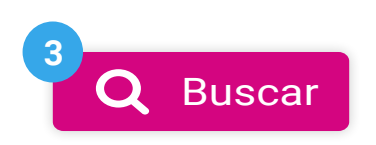

**4**. Visualiza el listado de las representaciones que han sido eliminadas.

| Clave de elector   | Nombre                 | Sección | Casilla | Calidad de<br>representación | Fecha y hora de<br>eliminación |
|--------------------|------------------------|---------|---------|------------------------------|--------------------------------|
| AAAAAB90010101H101 | Fernando<br>Sierra     | 1250    | В       | Propietario/a 1              | 13/05/2024<br>16:41:06         |
| AAAAAB90010101H101 | Mara Patricia<br>Gómez | 1250    | В       | Propietario/a 1              | 13/05/2024<br>16:41:06         |

Sistema de Registro de Solicitudes, Sustituciones y Acreditación de Representantes Generales y ante Mesas Directivas de Casilla de los Partidos Políticos y Candidaturas Independientes, versión 13.4

Proceso Electoral Extraordinario 2024

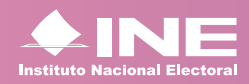

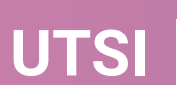

UTSI Unidad Técnica de Servicios de Informática